# 

- .
- .
- •
- :

#### Administration( ) > Message Rules( )

|               |        |              |                                                  |                                                  | 가   |
|---------------|--------|--------------|--------------------------------------------------|--------------------------------------------------|-----|
| Verdict       | Action | Rule         | Received                                         | i                                                |     |
| <b>O</b> Spam |        | 🗸 Allow List | Rule Name:<br>Rule Type:                         | Allow List                                       |     |
| 🖬 Graymali    |        | 🗸 Allow List | Criteria Type:<br>Effective:<br>Last Updated By: | Sender IP Addresses (Cil<br>Apr 18 2022 11:10 AM | DR) |

:

## , IP .

#### Email Threat Defense

- , */*
- , IP (IPv4 CIDR ) .
- 50 가 . , 50 , .

1

Secure

- 20 . .
- 가 . /
- - / .

#### Cisco Systems, Inc. www.cisco.com

IP (IPv4 CIDR ) , . 가 50 IP . , 50 . , 20 . .

#### Secure Email Threat Defense

- , IP (IPv4 CIDR )
   .
   .
   IP /CIDR . IP

.

•

.

- 50 7ŀ . :
- . . . : フト . BCC( )
- 50 가 . 20 . . .
- . (
- IP /CIDR
- 가 IP /CIDR , 가 <sup>7</sup>t
- 7ł .

가

가

가

## 가

1. Administration( ) > Message Rules( ) 2. . Allow List( Verdic Override( ) ) 가) 3. Add New Rule( 4. (CIDR) 5. IP (IPv4) IP , 6. 7. Ι 8. Submit( ) 가 20

### 가

1. Administration( ) > Message Rules( )

2. Bypass Analysis( )

3. Add New Rule(가).

4.

 5.
 (Phish Test()
 Security Mailbox()).
 )).

 6.
 ,
 (
 ,
 ,
 IP (IPv4)
 IP (IPv4)
 IP

 (CIDR)).
 .
 .
 .
 .
 .
 .

#### 7. Submit( )

|                    | •                  |    | - |  |
|--------------------|--------------------|----|---|--|
| 1. Administration( | ) > Message Rules( | )  |   |  |
| 2.                 |                    |    |   |  |
| 3.                 |                    |    |   |  |
| 4.                 | Save Changes(      | )  |   |  |
|                    |                    | 20 |   |  |
|                    |                    |    |   |  |
|                    |                    |    |   |  |
|                    |                    | •  |   |  |
| 1. Administration( | ) > Message Rules( | )  |   |  |
| 2.                 |                    |    |   |  |
| 3.                 |                    |    |   |  |
| 가                  |                    | 20 |   |  |
|                    |                    |    |   |  |
|                    |                    |    |   |  |

.

.

| 1. Administration( | ) > Message Rules( | ) |  |
|--------------------|--------------------|---|--|
| 2.                 |                    |   |  |
| 3.                 |                    |   |  |

# Microsoft

| Secure Email Threat Defense |               | Microsoft 365 | 가                               |                              |
|-----------------------------|---------------|---------------|---------------------------------|------------------------------|
|                             | . MS          |               |                                 | Cisco Secure Email           |
| Threat Defense FAQ: Se      | cure Email Th | nreat Defense | Microsoft 365                   |                              |
| 가                           |               |               | 가                               | Secure                       |
| Email Threat Defense        | Microsoft     |               | . Secure                        | Email Threat Defense         |
|                             | Policy(       | )             | Do not remediate Microsoft Safe | Sender messages with Spam or |
| Graymail verdicts(Micr      | osoft         | -             |                                 | )                            |
|                             |               |               |                                 |                              |

.

\_

번역에 관하여

Cisco는 일부 지역에서 본 콘텐츠의 현지 언어 번역을 제공할 수 있습니다. 이러한 번역은 정보 제 공의 목적으로만 제공되며, 불일치가 있는 경우 본 콘텐츠의 영어 버전이 우선합니다.